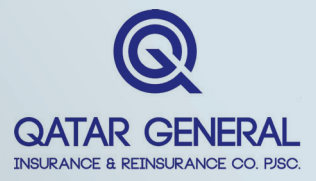

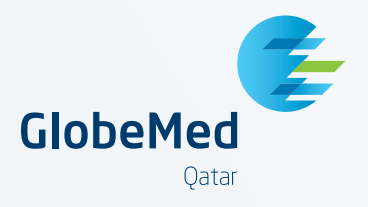

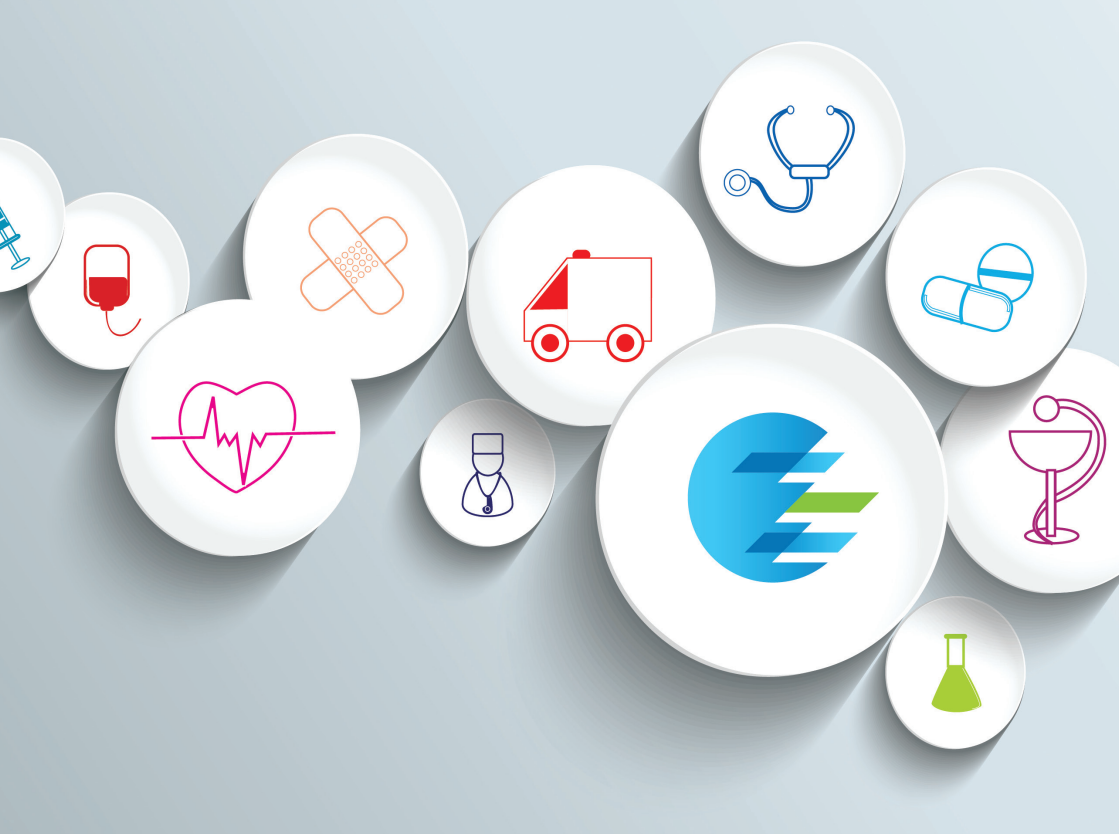

### **INSURED MEMBER'S** GUIDE

While it is highly important that you read and understand this Insured Member's guide, we understand that it is often easier to call us to obtain information.

Please feel free to call our dedicated customer care team on +974 44056999 when you need more information so we can help you understand the extent of your cover before you incur any treatment cost.

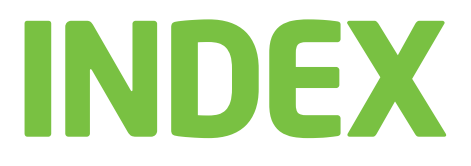

- 02 What does GlobeMed do?
- **O3** Your Insurance Card
- 04 Contact GlobeMed
- 06 **Doctor Visits**
- 07 **Process for Admission**
- 08 **Prescription Medicine**
- **Chronic Medication**
- 12 Reimbursement Claims
- 18 Ambulatory, Diagnostic Tests And/Or Physiotherapy
- 20 Using GlobeMed FIT app to manage your insurance
- **Questions & Tips for your Doctor's Visit**
- 38 Dos & Don'ts
- 40 **FAQ**

# What does **GLOBEMED** do?

GlobeMed Qatar is a leading healthcare benefits management company incorporated in Qatar in 2007. Today, we are proudly serving more than 135,000 insured members, providing them with cashless access to more than 450 healthcare providers. GlobeMed Qatar is proudly a GlobeMed Group franchisee. With over 32 years of experience, GlobeMed Group has a network of franchisees in 11 countries in the MENA region including Lebanon, Iraq, Saudi Arabia, Kuwait, Qatar, United Arab Emirates, Bahrain, Jordan, Palestine, Egypt, and Nigeria.

Knowing that health insurance management can be complicated, we put at your disposal this Member Guide to ensure a smooth experience. This guide will help you to easily manage every aspect of your insurance.

02

### Your insurance CARD

Welcome on board! You now have access to GlobeMed's large network of healthcare providers. First, you will receive your insurance card to access medical services whenever you need it. With our contact information on the backside, we literally have your back covered!

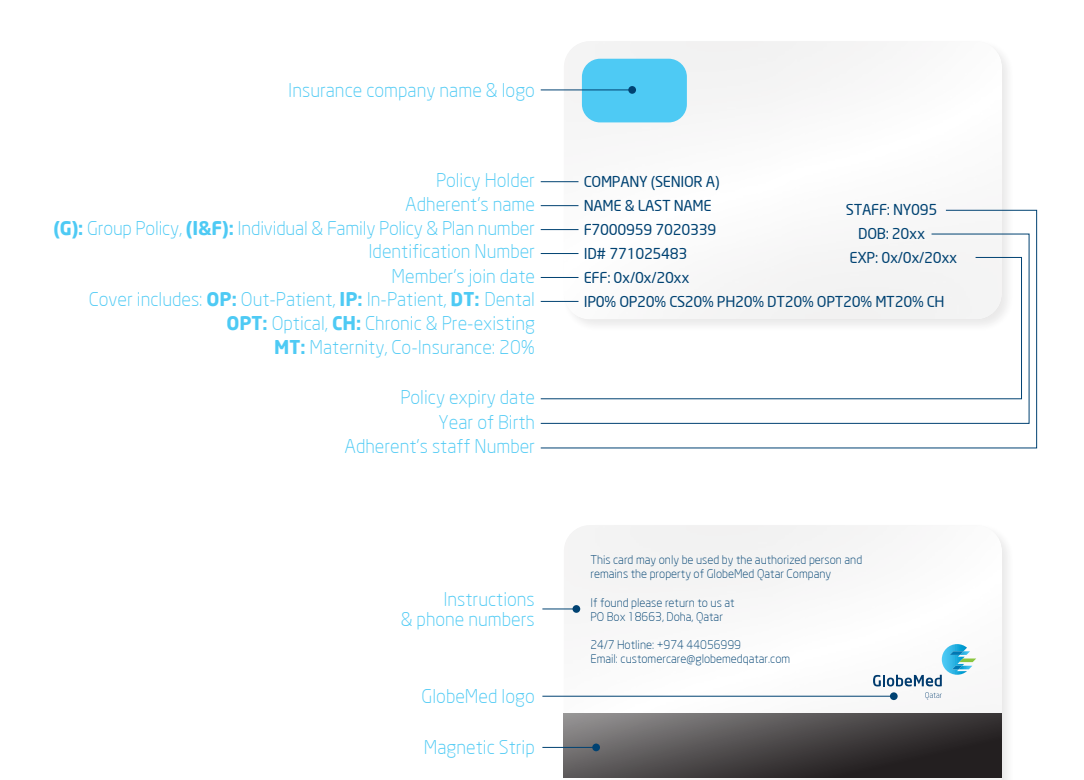

The innovation to guess predicts appendix and individual and an experimental prediction and an experimental constraints and an experimental constraints and an experimental prediction and and an experimental prediction and an experimental prediction and experimental prediction and experimental prediction and experimental prediction and an experimental prediction and experimental prediction and experimentation

### How do I CONTACT GLOBEMED

Call our 24/7 Customer Care Team on +974 4405 6999

Email your queries to customercare@globemedqatar.com

The information on this guide presented as general information and no representation or warrary is expressly or implicitly given as to its accuracy, completeness or constructs. DiabeNet tensus the right to modify, aiter, add and delete any one or more of the terms, conflicteness or constructs. DiabeNet tensus the right ten modify, aiter, add and delete any one or more of the struct services and accuracy and and delete any one or more of the struct services are advanced as expressing to implicit the implication of the struct services and accuracy and and delete any one or more of the struct services and accuracy and and delete any one or more of the struct services are advanced as expressing to implications. The struct services are advanced as expressing to advance or test and and delete any one or more of the advanced services are advanced as expressing to advance are to detail. Coeffeed to all not be reactive and the struct services are advanced as a struct service and and delete any one or more of the advanced services are advanced as a struct service and and delete any one or more of the advanced services are advanced as a struct service and and delete any one or more of the advanced services and advanced services are advanced as a struct services are advanced as a struct service and and delete any one or more of the advanced services are advanced as a struct services and and and advanced services are advanced as a struct services and and advanced services are advanced as a struct services and advanced services are advanced as a struct services are advanced as a struct services are advanced services are advanced as a struct services are advanced as a struct services are advanced as a struct services are advanced as a struct services are advanced as a struct services are advanced as a struct services are advanced as a struct services are advanced as a struct services are advanced as a struct services are advanced as a struct services are advanced as a struct services are advanced as a struct services are adva

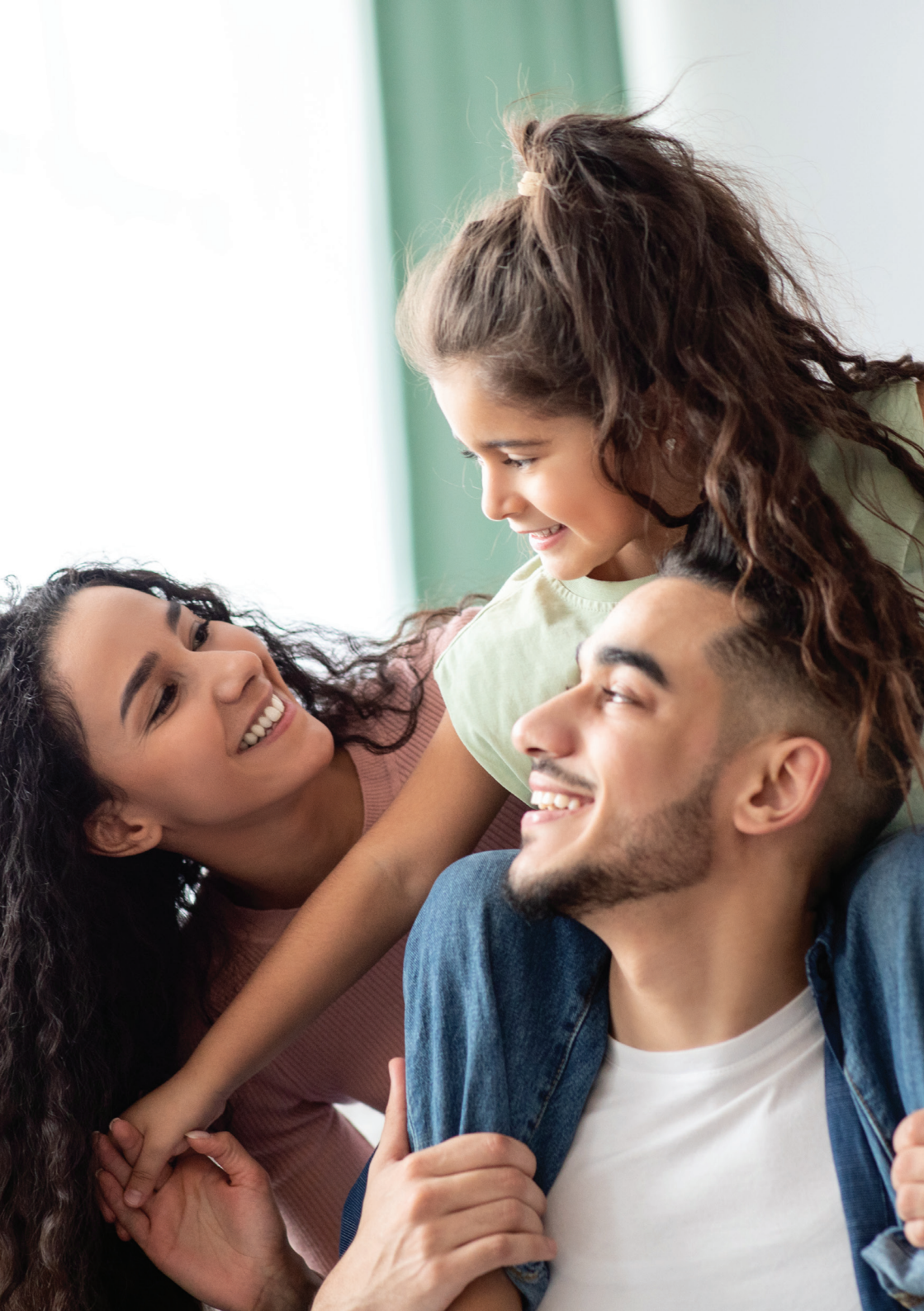

### What documents do I need when VISITING A DOCTOR WITHIN THE GLOBEMED NETWORK and what's the process ?

To benefit from your Doctor's Visit coverage, please make sure you have the following documents when you visit the clinic.

### DOCUMENTS

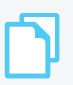

1. Your insurance card.

**2.** Your ID or another similar legal personal document (passport, driver's license...).

Upon your arrival to any clinic within the GlobeMed network, you will need to go through the following steps to make sure your admission runs smoothly.

06

### PROCESS

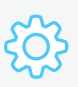

**1.** Present your insurance card with your ID card at the doctor's office; please make sure the doctor you visit is within the GlobeMed network.

**2.** Your transaction will then be processed online.

## What documents do I need to be admitted at **HOSPITAL** and what's the process ?

For In-Hospital Admissions please make sure you have the following documents with you when you visit the hospital.

### DOCUMENTS

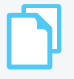

**1.** Your insurance card.

**2.** Your ID or another similar legal personal document (passport, driver's license...).

**3.** The in-hospital claim form, duly filled, signed and stamped by your doctor in case of referral from another provider.

Please go through the following steps to make sure your admission runs smoothly.

### PROCESS

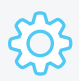

**1.** Ask your doctor to fill the claim form and keep it with you at all times.

**2.** Refer to the hospital admission desk.

**3.** You will get admitted and receive the required treatment services.

**4.** Upon discharge, you will pay for any uncovered items / co-insurance (if applicable).

07

# What documents do I need when acquiring **PRESCRIPTION MEDICINE** and what's the process ?

To benefit from your Prescription Medicine coverage, please make sure you have the following documents when you visit the pharmacy.

### DOCUMENTS

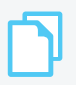

**1.** Your insurance card.

**2.** Your ID or another similar legal personal document (passport, driver's license...).

**3.** The claim form or prescription duly filled, signed and stamped by your doctor, including the date, the diagnosis, and the duration of the treatment.

Please go through the following steps to make sure your prescription runs smoothly.

### PROCESS

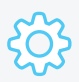

**1.** Ask your doctor to fill, sign and stamp the claim form/prescription with clear definition of the diagnosis.

**2.** Visit any pharmacy within the GlobeMed network (to learn more about the GlobeMed network, you can visit the directory insurance section in GlobeMed mobile app or call our GlobeMed customer care team at +974 44056999.

**3.** The pharmacist will then process your transaction and provide you with the covered medication.

**4.** You will pay for any uncovered items and/or excess.

The information on the guide speciented as general information and no representation or warranty is sepressly or impliedly given as to its causary, completeness correctness. Dubblefed reserves the right to modify, after, add and delete any one or more of the terms, conclusions, processes and documents outlined in the guideline without any prior motification. While enough care is statuch by GlobeHed to incurve the registric to modify, after, add and delete any one or more of the terms, conclusions, processes and documents obtained in the guideline without any prior motification. This guide and its care to be public without the resonable for any for any loss or damage whatspecer exulting from your use or relaince on this guide or the information in these guides. Jubblic, license, create deviate works from the runder of the segurides.

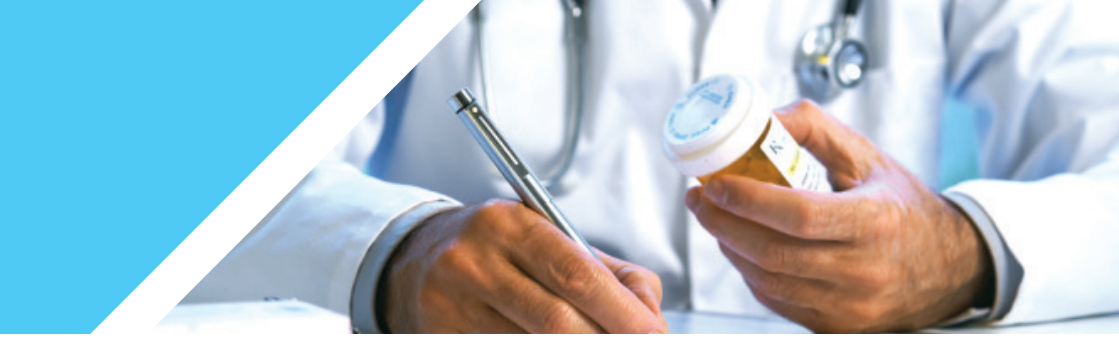

To make sure your process runs smoothly and with no delays, please note the following terms before you go to the pharmacy

### TERMS

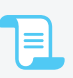

**1.** The prescription medicine benefit is covered in your policy conditions.

**2.** The medication should be dispensed within 15 days maximum from the prescription date. Moreover you can benefit from the chronic medicines application form as per below details for chronic cases.

09

### How to dispense CHRONIC MEDICATIONS?

To dispense medications on chronic basis without having to consult a doctor every time, please make sure you have the following documents when you visit the pharmacy.

### DOCUMENTS

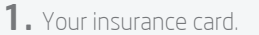

**2.** Your ID or another similar legal personal document (passport, driver's license...).

**3.** Application of chronic prescription medicine" form duly filled, signed and stamped by your doctor, including the date, the diagnosis, and the duration of the treatment that can be up to twelve months maximum.

Please go through the following steps to make sure dispensing your chronic prescription runs smoothly.

### PROCESS

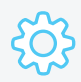

**1.** Ask your doctor to fill, sign and stamp the chronic application form. The form can be found at all providers within our network.

**2.** Visit any pharmacy within the GlobeMed network.

**3.** The pharmacist will register your transaction and will forward your chronic application form to GlobeMed. We will register this application in our system enabling you to dispense it on each due date at your preferred pharmacy.

**4.** The pharmacist will provide you with the covered medications.

**5.** You will pay for any uncovered items and/or excess.

The information on this guids is presented as general information and no representation or varianty is expressly or impliedly given as to is caucaxy, completeness or corrections. Singled reserves the right to modify, alter, add addete any one or more of the terms, controls, processes and documents outlined in the guideline without any point on this cauge as taken by ObdePed to reserve the information in the guide are used to add addete any one or more of the terms, controls, processes and documents outlined in the guideline without while rought care is taken by ObdePed to research the terms, for any point of the second of the second of the guideline without any processing and therein. This guide and its content as for your personal and non-commercial use. You may not modify, copy, distribute, transmit, display, reproduce, publish, lenser, create deviately works from, transmiter, care all any information or comment behaves and the meta-guides.

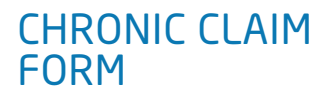

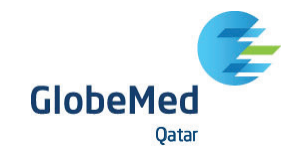

| Insured's Name                       | Employee # | Contract Number   |
|--------------------------------------|------------|-------------------|
| Insurance Co                         | Mobile #   | Individual Number |
| Date of Visit                        | CID #      | Policy Holder     |
| (To be completed by the Attending Ph | nysician)  |                   |
| Doctor's Name                        | Mobile #   | Specialty         |
| DURATION OF DISEASE                  |            |                   |
|                                      |            |                   |
|                                      |            |                   |
|                                      |            |                   |

#### TREATMENT PLAN

| Medicine Name | Allowed Generic Substitute | Dose | Frequency | Duration |
|---------------|----------------------------|------|-----------|----------|
|               |                            |      |           |          |
|               |                            |      |           |          |
|               |                            |      |           |          |
|               |                            |      |           |          |
|               |                            |      |           |          |
|               |                            |      |           |          |
|               |                            |      |           |          |
|               |                            |      |           |          |
|               |                            |      |           |          |
|               |                            |      |           |          |
|               |                            |      |           |          |
|               |                            |      |           |          |
|               |                            |      |           |          |
|               |                            |      |           |          |
|               |                            |      |           |          |
|               |                            |      |           |          |

I the undersigned, hereby declare the following: I give full authorization to the Insurance Company and/or employer adhering to GlobeMed and its representatives to inquire about my past and actual state of health. I also authorize them to inform my attending physician, within their capacities, of the information available at their end about my state of health. Hence, I request from the healthcare provider to reveal and provide the Insurance Company and/or employer and GlobeMed and its representatives, with all available information concerning my person that are known to them or that are held in their files and medical records and photocopies of it.

I hereby certify that ALL information mentioned are correct & that the medical services shown on this form were medically indicated & necessary for the management of this case.

Dr.

#### **Physician SIGNATURE & STAMP**

NAME

#### SIGNATURE

DATE \_\_\_\_ / \_\_\_\_ / \_\_\_\_

The information on this guide is presented as general information and no representation or warranty is expressly or impliedly given as to the accuracy completeness or constructs. ClobeNet research the high to modify, after, add and delete any one or more of the terms, confidence more processes and occurrences. ClobeNet research the information in this guide is the any one or high to modify on what cover, the terms, confidence mode are used to acc ClobeNet research the active are used to acc ClobeNet and the active of the information in this guide and is content are for your personal and non-commercial use. You may not modify, copy, distribute, transmit, display, reproduce, mohile for any reason the information in the present of the active devices there are active.

## How to submit **REIMBURSEMENT CLAIMS**

For reimbursement claims, please make sure you have the following documents with you to be submitted through GlobeMed FIT mobile app, and/or hardcopies to your insurance company.

### DOCUMENTS

**1.** Your insurance card.

2. Reimbursement claim form.

**3.** Your ID or another similar legal personal document (passport, driver's license...).

**4.** Detailed medical report signed and stamped by the treating doctor (diagnosis, complaints, past medical history, duration of illness and other conditions).

**5.** Detailed original invoice i.e. cost per item.

**6.** Results for all tests done e.g. labs, radiology, cytopathology... etc.

**7.** Discharge summary for in-patient cases.

Please go through the following steps to make sure your reimbursement claim runs smoothly.

### PROCESS

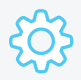

**1.** Please fill and sign the reimbursement claim form.

**2.** Submit all needed documents through GlobeMed FIT mobile app, and/or original hardcopies to your insurance company.

**3.** Track your request status on GlobeMed FIT mobile app. In case of direct submission to your insurance company, you may directly contact them to check status/payment details.

**4.** Related amounts will be settled as per the agreed process with your insurance company.

### REIMBURSEMENT CLAIM FORM

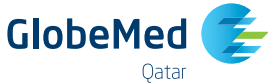

|                                                                                                    |                                                                                                    | Qatar                                                                                                    |                                                                                                    |  |  |
|----------------------------------------------------------------------------------------------------|----------------------------------------------------------------------------------------------------|----------------------------------------------------------------------------------------------------|----------------------------------------------------------------------------------------------------|--|--|
| Provider Name                                                                                                    |                                                                                                    | Contract & Individual No                                                                                                    |                                                                                                    |  |  |
| Adherent Name                                                                                                    | dherent Name CID#                                                                                                    |                                                                                                    |                                                                                                    |  |  |
| Date of Visit                                                                                                    | <u>M</u>                                                                                                    | obile #                                                                                                    |                                                                                                    |  |  |
| CHIEF COMPLAINT & MAIN SYMPT                                                                                                    | OMS                                                                                                    |                                                                                                    |                                                                                                    |  |  |
| DIAGNOSIS                                                                                                    |                                                                                                    |                                                                                                    |                                                                                                    |  |  |
| DURATION OF ILLNESS                                                                                                    | 0                                                                                                    | THER CONDITIONS                                                                                                    |                                                                                                    |  |  |
| O Maternity LMP: C                                                                                                    | ) Chronic O Acu                                                                                                    | te O Check up                                                                                                    |                                                                                                    |  |  |
| DIAGNOSIS (ICD10): PLEASE CHEC                                                                                                    | K WHERE APPROPRIATE                                                                                                    |                                                                                                    |                                                                                                    |  |  |
| Respiratory System         Allergic Rhunitis J30.4         Astma J45.9         Bronchitis J20.9         Cough R05         COPD J4.8         Dyspnea R06 0         Hypertrophied Adenoids & Tonsils<br>J35.3         Pneumonia J18.9         Sinusitis J01.9         Tonsillitis J03.9         URTI J06.8         Endocrine Metabolic         Diabetes E14.9         Dyslipidemia E78.5         Goitre E04.9         Gout M10.99         Hyperthyroidism E05.9         Hyperthyroidism E05.9         Vitamine D Deficiency D50.9         Vitamine D Deficiency E55.9         Objestive System         Abdominal pain R10.4 | Blood/Immunity         Immunity D89.9         Anemia D64.9         Cenitourinary system         Acter Vaginits N76.8         Breast Lump N63         Calculus of Kidney & Ureter N20.9         Dysuria R30.0         Haematuria R31         Hyperplasia of Prostate N40         Menopausal & premenopausal<br>disorders N95.9         Ovarian cyst N83.2         PC0 E282         Renal colic N23         Urinary Incontinence R32         UTI N39.0         Vaginal bleeding N93.9         Skin & subcutaneous tissue         Acne L70.9         Dermatitis L30.9         Cellulitis & Abscess L03.9         Hair Loss L55.9         Naevus I78.1         Skin tags L91.9         Utricata L50.8 | Circulatory<br>Angina pectoris I20.9<br>Arritythmias I49.9<br>Chest Pain R07.4<br>Chronic Ischemic Heart Disease<br>I25.9<br>Hypertension 110<br>Palpitation R00.2<br>Varicocele I86.8<br>Pregnancy Z32.1<br>CNS<br>Headache R51<br>Epilepsy G40.9<br>Migraine G43.9<br>Multiple Scierosis G35<br>Vertigo H81.3<br>Polyneuropathies G60.9<br>Musculoskeletal system<br>Cervicalgia M54.2<br>Derangement Of Knee M23.89<br>Lumbago M54.5<br>Osteoporosis M81.99<br>Pain in joints M25.59<br>Eye & adnexa | Ear & mastold<br>Labyrinthitis HB3.0<br>Otitis Media H66.9<br>Otitis Externa H60.9<br>Impacted cerumen H61.2<br>Infectious & Parasitic<br>Fever R50.9<br>Gastroenteritis A09<br>Genital Warts A63.0<br>Hepatits B19.9<br>Infectious & Parasitic B89<br>Others<br>Conditions originating in the<br>perinatal period P96.9<br>Congenital malformations (089.9<br>Injury & poisoning 19<br>Infertility, Female N97.9<br>Neoplasms D48.9 |  |  |
| Crohn's Disease K50.9     Diarrhea A09     GERD K21.9     Irritable Bowel Syndrome K58.9     Nausea & Vomiting R11     Ulcre. portic or duodenal K27.9                                                                                                    | O Warts B07                                                                                                    | Cataract H26.9<br>Conjunctivitis H10.9<br>Chalazion H00.1<br>Glaucoma H40.9                                                                                                    |                                                                                                    |  |  |

| Out Patient Service (Description) | Currency | Cost | Medications | Currency | Cost |
|-----------------------------------|----------|------|-------------|----------|------|
|                                   |          |      |             |          |      |
|                                   |          |      |             |          |      |
|                                   |          |      |             |          |      |
|                                   |          |      |             |          |      |

I the undersigned, hereby declare the following: I give full authorization to the Insurance Company and/or employer adhering to GlobeMed system and to GlobeMed and its representatives to inquire about my past and actual state of health1 also authorize them to inform my attending Physician, within their capacities, of the information available at their end about my state of health. Hence, I request from the healthcare provider to reveal and provide the Insurance Company and/or employer and GlobeMed and its representatives, with all available information concerning my person that are known to them or that are held in their files and medical records and photocopies of it.

I hereby certify that ALL information mentioned are correct & that the medical services shown on this form were medically indicated & necessary for the management of this case.

#### **PHYSICIAN SIGNATURE & STAMP**

#### NAME

### SIGNATURE

| DATE | // |  |
|------|----|--|
|      |    |  |

he information on the guide is general information and no representation or warranty is expressly or implicitly given as to its accurs, completeness or conscience. DiabeMed reserves the right to modify, alter, add and delete any one or nore of the emic, condition; processis and documents outlined in the guide in orthicit and helps to complete the site base. It is add and delete any one or more of a ray loss or damage whatsoever resulting from you use or reliance on the guides or the information in this guide are use to attace. DeleteMed shall not be recomplete for any support and shall be add to ensure their hormation in this guide are use to attace. DeleteMed shall not be recomplete for any support and shall be add to ensure their the information in this guides are use to attace. DeleteMed shall not be recomplete for any support and shall be add to ensure their the information in the guides. The information is deleted any not modify, attace add and delete any one modify. The guide and its content are for your personal and non-commercial use. You may not modify, copy, distribute, transmit, display, reproduce, adds), lections, centre deviative works from the information channel them the guides.

### REIMBURSEMENT DENTAL CLAIM FORM

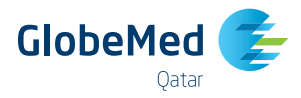

| Provider Name | Patient File # | Adherent name     |
|---------------|----------------|-------------------|
| Insurance Co  | Mobile #       | Individual Number |
| Date of Visit | CID #          | Policy Holder     |
|               |                |                   |

(to be completed by the dentist) **DURATION OF DISEASE** 

#### **CHIEF COMPLAINT & MAIN SYMPTOMS**

#### PLEASE CHECK WHERE APPROPRIATE

| $\sim$ | $\sim$ |             |    |
|--------|--------|-------------|----|
| ́) г   | ( )    | Technic     | -  |
| с / Г  | ( ) (  | LIEdi III I | К. |

ng 🔘 Work Related Accident 🔘 Sports Related 🔘 Check-Up 🔘 Congenital\Developmental 🔘 Orthodontics\Esthetics

| Type of Treatment    | Tooth No./Letter | Cost |  |
|----------------------|------------------|------|--|
| Extraction           |                  |      |  |
| Neurectomy           |                  |      |  |
| X-ray                |                  |      |  |
| Cleaning             |                  |      |  |
| Bridge               |                  |      |  |
| Dentures             |                  |      |  |
| Filling              |                  |      |  |
| Gum Treatment        |                  |      |  |
| R.C.T                |                  |      |  |
| Scaling              |                  |      |  |
| Orthodontics         |                  |      |  |
| Crowns               |                  |      |  |
| Prophylaxis          |                  |      |  |
| Others               |                  |      |  |
| TOTAL CLAIMED AMOUNT |                  |      |  |

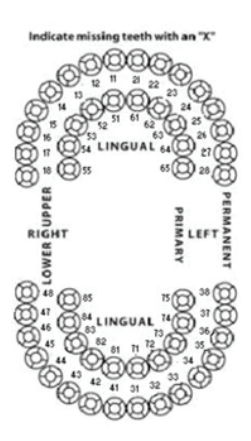

I the undersigned, hereby declare the following: I give full authorization to the Insurance Company and/or employer adhering to GlobeMed and its representatives to inquire about my past and actual state of health. I also authorize them to inform my attending physician, within their capacities, of the information available at their end about my state of health. Hence, I request from the healthcare provider to reveal and provide the Insurance Company and/ or employer and GlobeMed and its representatives, with all available information concerning my person that are known to them or that are held in their files and medical records and photocopies of it.

NAME

#### SIGNATURE

I hereby certify that ALL information mentioned are correct & that the medical services shown on this form were medically indicated & necessary for the management of this case.

Dr.

#### **DENTIST SIGNATURE & STAMP**

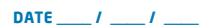

The information on this guide is presented as general information and no expressantation or warranty is expressly or implicitly given as to its accuracy, completeness or concentes. DibbeNed reserves the right to modify, sites, add and delete any ore or me of the test may be addened by the source that information in this guide are to to date. DicbeNed to that not be repeated information or advected by the information or advected by the source that information in this guide are to to date. DicbeNed to that no beter point information in this guide are to the source that information in this guide are to date. DicbeNed to that no beter point information in this guide are to the source that information or advected by the source that information contained therem. This guide and its content are for your personal and non-commercial use. You may not modify, copy, distribute, transmit, display, reproduce, public, itemacre earlier without events of the information or document obtained from these guides.

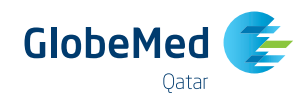

### DOCUMENTS NEEDED FOR REIMBURSEMENT CLAIMS

### المستندات المطلوبة لإعادة تسديد زيارة الطبيب والفحوصات الخارجية وحالات الاستشفاء داخل المستشفى

- تقرير طبي مفصل موقع ومختوم من قبل الطبيب المعالج يشرح وضع المريض الصحي (التشخيص، شكوص المريض، بداية ظهور الاعراض او الحالة المرضية، التاريخ المرضي السابق و اي حالات اخرس)
  - 2. فاتورة اصلية مفصلة محدد فيها سعر كل خدمة مقدمة.
  - 3. نتائج التحاليل المخبرية والاشعة وتحاليل الانسجة (البائلوجيا الخلوية) ...الخ.
- لتقرير النهائي عند خروج المريض من المستشفى (فقط في حالة الاقامة داخل المستشفى للحالات المرضية او الجراحية)

### DOCUMENTS NEEDED FOR PRESCRIPTION MEDICINE REIMBURSEMENT CLAIMS

 Original prescription or a stamped copy of the prescription in case the prescribed medicines are antibiotics or steroids.

DOCUMENTS NEEDED FOR DOCTOR VISIT.

REIMBURSEMENT CLAIMS

cvtopathology... etc.

AMBULATORY TESTS AND HOSPITALIZATION

1. Detailed Medical Report signed and stamped by the

history, duration of illness and other conditions).

2. Detailed original invoice i.e. cost per item.

4. Discharge summary for in-patient cases.

3. Results for all tests done e.g. labs, radiology,

treating physician (Diagnosis, complaints, past medical

2. Detailed original invoice i.e. cost per item.

#### DOCUMENTS NEEDED FOR DENTAL TREATMENT REIMBURSEMENT CLAIMS

- 1. Panoramic X-ray
- 2. Detailed original invoice i.e. cost per item.

### A copy of the insurance card and the Civil ID should be enclosed.

### 1. الوصفة الأصلية أو صورة مختومة بخاتم الصيدلية في حالة وصفات المضادات الحيوية ومركبات الكورتيزول.

المستندات المطلوبة لإعادة تسديد الأدوية موضوع

2. فاتورة اصلية مفصلة محدد فيها سعر كل دواء.

#### المستندات المطلوبة لإعادة تسديد علاج الاسنان

وصفة طسة

١. الأشعة السنية (Panoramic).
 ٤. فاتورة اصلية مفصلة محدد فيها سعر كل خدمة مقدمة.

### يجب ان يرفق مع كل طلب صورة عن بطاقة التأمين والبطاقة المدنية.

The information on the guide spectrated ageneal information and no representation or warranty is expressly or impletely given as to its accuracy, completeness or conteness. ClobelPed reserves the right to modify, alter, add and defete any one or more of the terms, contribution, builting processus and documents outlined in the guide in without any prior notification, builting to you by clobelPed terms, controls are used to add clobelPed terms the right to modify alter, add and defete any one or more of the terms, controls not processus and documents outlined in the guide in without any prior notification, builting to you be presentation or this guide are used tate. ClobelPed terms the right to modify, alter, add and defete any one or more of the rinformation or this guide and its content are for your personal and non-commercial use. You may not modify, copy, distribute, transmit, display, reproduce, public liness, creater devinable works of the rinformation or this guide and its content are for your personal and non-commercial use. You may not modify, copy, distribute, transmit, display, reproduce, public liness, creater devinable works of the rinformation or the guides.

### PAYMENT DETAILS

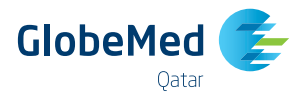

Have you personally had to pay costs for the treatment that you are claiming for?

○ Yes ○ No

If yes, and you are personally seeking reimbursement, please tell us how you wish to be reimbursed (Please tick one):

1- 🔿 Bank transfer. Please fill in this information for bank transfer payments: (Please note that this is the quickest and safest method of payment)

| Name of account holder                           |                          |
|--------------------------------------------------|--------------------------|
| Name of your bank                                | Account number           |
| Address for your bank                            |                          |
| IBAN number                                      |                          |
| Routing code / swift code / sort code            | Currency of bank account |
| 2- O Foreign draft. Please tell us what currency |                          |
|                                                  |                          |
|                                                  |                          |

### MEMBER'S DECLARATION

I declare that all the details given on this claim form are true and accurate and that I have not missed out any details important to this claim. I understand that if this claim is found to be fraudulent, in whole or part, I am committing a criminal offence and that this will invalidate the plan and make me liable to prosecution. For this medical claim I authorise any medical practitioner, specialist, consultant, therapist or other relevant establishment who has attended me/the patient in the past or is attending me/the patient at present, to give any details that may be asked for by Insurance Company/ GlobeMed. I confirm and agree that any personal information collected or held by Insurance Company/GlobeMed, whether given on this form or collected in any other way, may be used by Insurance Company/GlobeMed or disclosed to or transferred to any organisation for the purpose of i) assessing this claim and giving on-going insurance cover, customer service and the processing of future claims, ii) processing and making payments, iii) providing marketing communications in respect of Insurance Company/GlobeMed, its related products and services and those of its associated companies.

**Member's Signature** 

Date (dd/mm/yy)

16

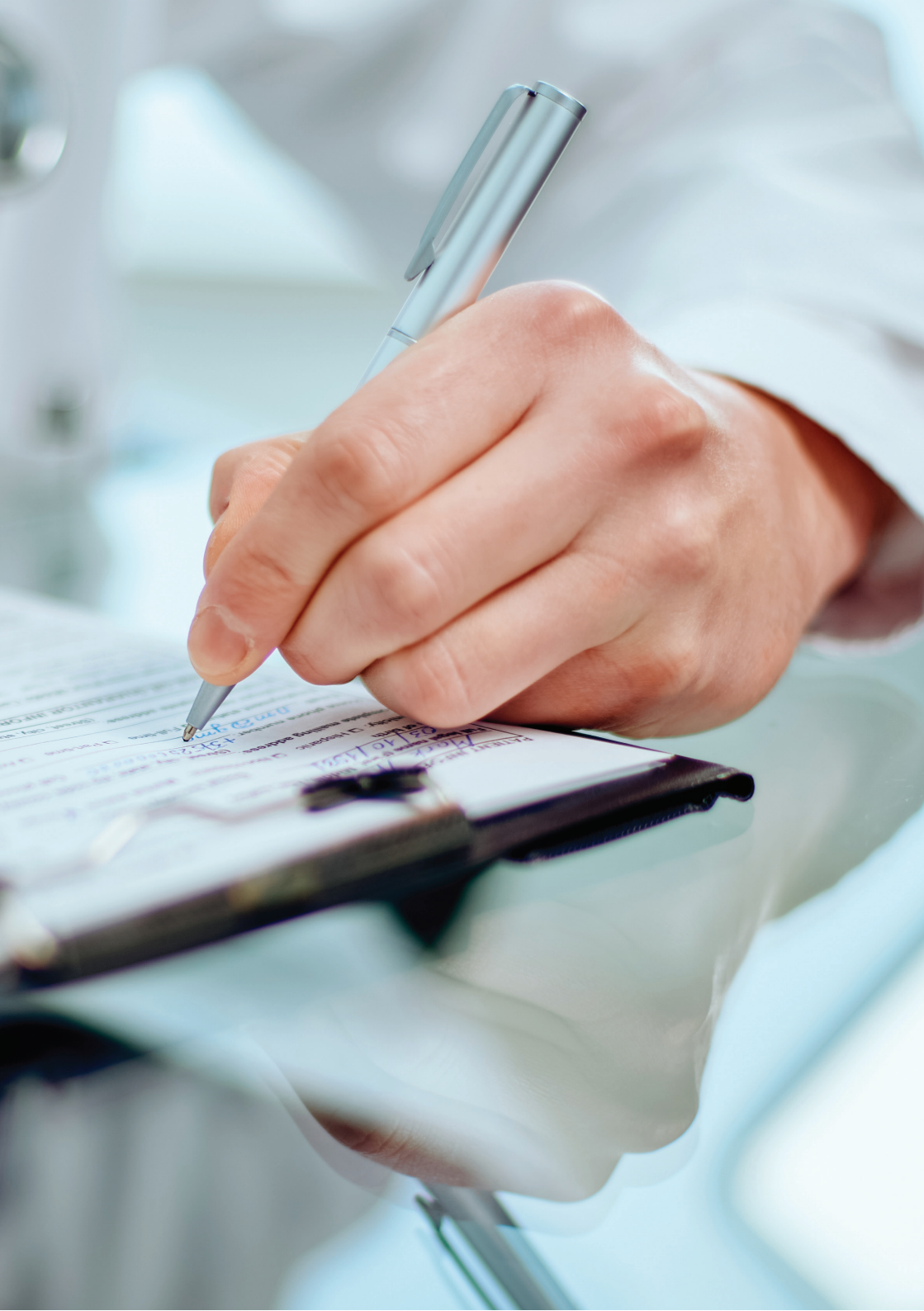

# What documents do I need to be admitted for **AMBULATORY, DIAGNOSTIC TESTS AND/OR PHYSIOTHERAPY** and what's the process ?

To be admitted for ambulatory, diagnostic tests and/or physiotherapy treatment, please note that you will need the following documents with you when you visit the healthcare provider.

### DOCUMENTS

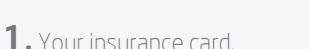

**2.** Your ID or another similar legal personal document (passport, driver's license...).

**3.** The claim form duly filled, signed and stamped by your doctor with clear reference to the date and diagnosis.

To make sure you receive the required treatment, please note the following terms before you go to the provider.

18

### TERMS

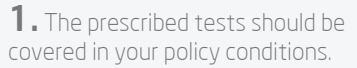

**2.** The tests should be done **within 15 days maximum** from the prescription date, otherwise the prescription is considered invalid.

For support or further information, kindly call the GlobeMed Customer Support center at +974 44056999.

≡

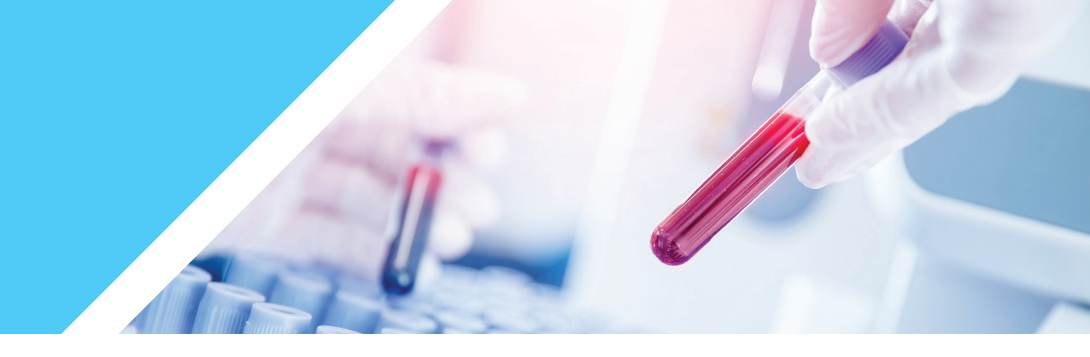

| TEST                                                               | FASTING PERIOD        |
|--------------------------------------------------------------------|-----------------------|
| Blood Sugar Fasting test (Plasma Glucose)                          | 8 hours               |
| Lipid profile (Cholesterol-total, HDL, LDL and Triglycerides test) | 12 hours              |
| Metabolic test Panel- SMA 12+2, Pacer 20, Auto-14 etc.             | 12 hours              |
| Renal (kidney) Function test                                       | 8 hours               |
| Hypertension Profile, Diabetes Profile, Obesity Profile, etc       | 12 hours              |
| All Health Check-ups, Complete Body Profile                        | 12 hours              |
| Uric Acid                                                          | 8 hours (recommended) |

### For further details or info, please contact GlobeMed Helpdesk at +974 44056999.

The information on this guide spreament as general information and no representation or warranty is expressly or impliedly given as to as accouncy, completeness or concreteness. OblewPed reserves the right to modify, aiter, add and delete any one or more or the terms, control terms or concreteness. OblewPed reserves the right to modify, aiter, add and delete any one or more or the information in the public expression and concreteness. DidaeWed to ensure the information in the public expression and concreteness. OblewPed reserves the right to modify, aiter, add and delete any one or more or the information in the public expression. All societ are used to attract the complexity of the information in the public expression. This guide and its content are for your personal and non-connecial use. You may not modify, copy, distribute, transmit, display, responduce, public, licency, cerest exelutions whether the guides.

### GlobeMed FIT Mobile App

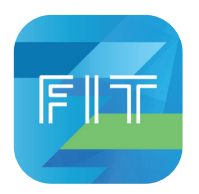

### **Redesigned With You in Mind**

GlobeMed FIT Mobile app is our self-service health insurance app and digital wellness tool. It allows your insured members to manage their insurance online, anytime, anywhere!

- Insured members can manage their claims and those of their dependents including reimbursement, chronic prescription refills, and pre-approval requests.
- Use the e-card.
- Locate the nearest healthcare provider within the network.
- Access policy details, and much more.

Furthermore, the app effectively supports users in their health journey offering Health, Fitness, and Nutrition modules.

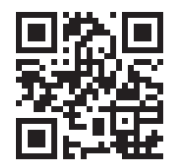

### SCAN QR CODE TO DOWNLOAD THE APP STRAIGHT TO YOUR DEVICE.

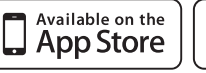

information on the guide is presented as general information and no representation or warranty is expressly or implieidly given as to its accuracy, completeness or correctenes. CableMed reserves the right to modify, after, add and detet any one or more of mem, condition, processes and documents colliden of the guidement on onfortation. While recently recent pression (CabeNed to ensure that in right to modify as up to date, CabeNed reserves the right to modify, cable, add and detet any one or more of my loss or damage whatoover exaulting from you use reliance on the guide or the information contained therea. This guide and its content are for you personal and non-commercial use. You may not modify, capy, distribute, transmit, display, reproduce, this locanse, created building and and the set of the guide and its content are for you personal and non-commercial use. You may not modify, capy, distribute, transmit, display, reproduce, this locanse, created building and the guide and the guide and the guide and the set of the guide and the guide and the set of the guide and the set of the guide and the guide and the set of the guide and the set of the guide and the set of the guide and the guide and the set of the guide and the set of the guide and the guide and the set of the guide and the set of the guide and the guide and the set of the guide and the set of the guide and t

Google Play

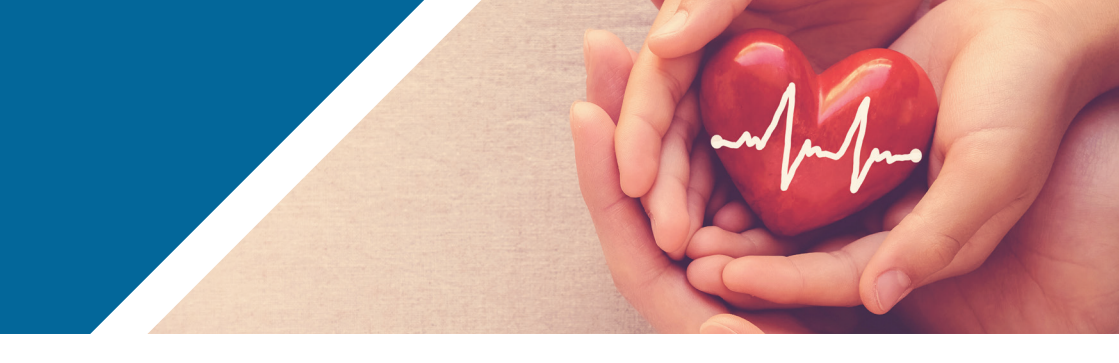

### A. Sign up to the Insurance Section

Your country will be automatically set based on your geo location, if not select it manually.

1. Fill in your National ID or Insurance Number in the required field. Then, enter your year of birth, and select your preferred verification method either **by SMS or email.** 

2. Next, you will need to enter your mobile number or email in the required field to request the verification code.

3. Once received, enter it and press continue to choose your new password.

4. When you complete signing up, you will get the message "Your account has been successfully created. Please sign in to continue." Click on OK to sign in.

|                                                                                                    |                                                                                                    | €<br>FIT                                                                                                    |
|----------------------------------------------------------------------------------------------------|----------------------------------------------------------------------------------------------------|----------------------------------------------------------------------------------------------------|
| If you already have an account, select "Sign In" or choose "Sign<br>Up" to create a new account.<br>Sign In Sign Up | If you already have an account, select "Sign In" or choose "Sign<br>Up" to create a new account.<br>Sign In Sign Up<br>Globs Med Qatar | If you already have an account, select "Sign In" or choose "Sign<br>Up" to create a new account.<br>Sign In Sign Up<br>GlobeMed Qatar |
| WELCOME                                                                                                    | Select Your Country of Residence<br>GlobeMed Saudi Arabia                                                                              | Insurance Number or National ID Enter Your Year of Birth                                                                              |
| Powered by                                                                                                    | GlobeMed Qatar GlobeMed Qatar GlobeMed Egypt GlobeMed Jordan                                                                           | Please choose your verification method below:  Email SMS  Continue                                                                    |
| GlobeMed                                                                                                    | GlobeMed Palestine GlobeMed Kuwait                                                                                                    |                                                                                                    |

he information on this guide is presented as general information and no representation or viarranty is expressly or impleiely given as to its accuracy, completeness or concreteness. DiabeNed reserves the right to modify, after, add and delete any one or more terms, craditions, completeness or concreteness. DiabeNed reserves the right to modify, after, add and delete any one or more terms, craditions, process and documents outlined in the guidele without any prior notification, while used on the information in this guide are to date. DiabeNed reserves the right to modify, copy, distribute, transmit, display, respondent and therein. This guide and its content are for your personal and non-commercial use. You may not modify, copy, distribute, transmit, display, respondent.

### **B. Sign in to the Insurance Section**

Your country will be automatically set based on your geo location, if not select it manually.

- 1. Fill in your National ID or Insurance Number in the required field. Then, enter your password.
- 2. Existing users who were already signed up on our previous app version will need to insert their mobile number to validate their account, upon the first sign in only.

Once the verification code is received enter it to sign in.

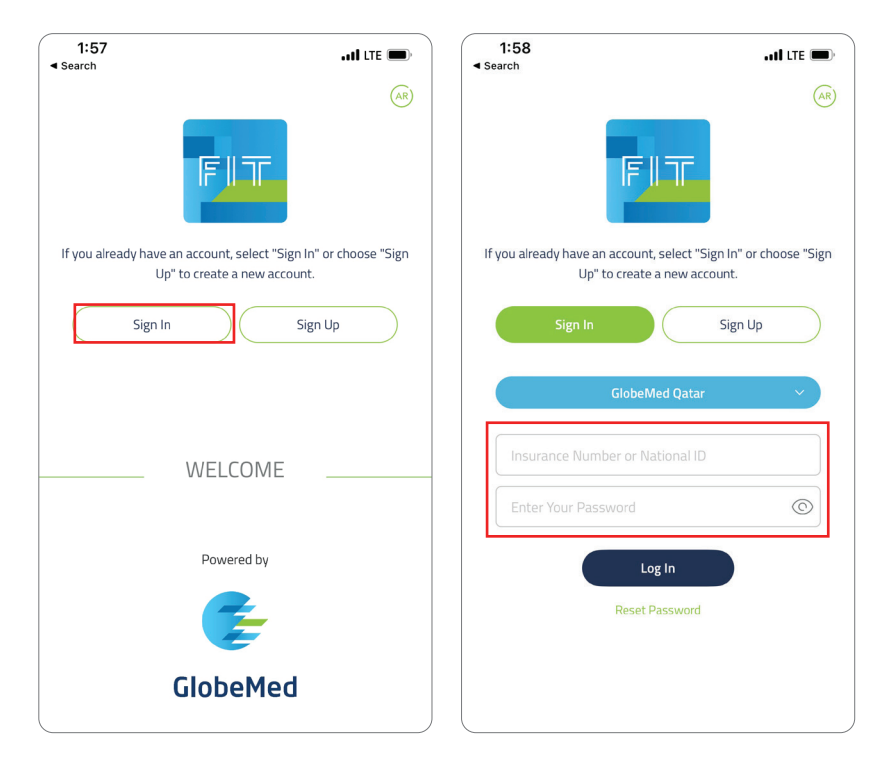

The information on the gade is presented as general information and no representation or warranty is optressly or implieity given as to its carcar, completeness correctness. ClobeHed reserves the right to modify, atte, add addet any one or more of the terms, constitution, processes and documents ostited in the gaddine without proton offstation. While enough area is taken by ClobeHed to insure what information in this guide are up to date. ClobeHed do insure, the right of the gaddine reserves the right to modify, atte, add addet any one or more of the terms, constitution, processes and document ostatient of therein. This guide and its constant set for your personal and non-commercial use. You may not modify, copy, distribute, transmit, display, reproduce, publich, license, create deviateW works from transfer or all any information or document obtained from these guides.

### C. Reset your password

Your country will be automatically set based on your geo location, if not select it manually. All you have to do is click on the reset password button.

Fill in your National ID or Insurance Number in the required field. Then, choose the previously selected channel at sign up either **by SMS or email.** 

Then, enter your mobile number or email to receive verification code. Once received, enter it and press continue to choose your new password, which must contain at least 8 characters and 1 upper case letter and must not exceed 15 characters.

| < (8)                                         |                                                               | (e)                                                                             |
|-----------------------------------------------|---------------------------------------------------------------|---------------------------------------------------------------------------------|
| ╔║╦                                           | <b>FI</b> T                                                   | FIT                                                                             |
| Reset Your Password                           | An SMS will be sent to you shortly with the verification code | An SMS will be sent to you shortly with the verification code                   |
| GlobeMed Qatar 🗸 🗸                            | Enter Verification Code                                       | Enter Verification Code                                                         |
| Please choose your verification method below: | Re-sent Werfination Code                                      | 4 7 N 2 9 2                                                                     |
| Email SMS                                     |                                                               | Re-enter Your New Password*                                                     |
| Continue                                      |                                                               | "Pessaud must contain at least 8 characters and 1 upper care letter<br>Continue |

The information on the guide is presented as general information and no representation or warranty is expressly or impliedly given as to its accuracy, completeness or concretess. DiabeMed reserves the right to modify, alter, add and delete any one or more of the terms, contribution, builty processes and documents outlined in the guide instruction any intermittic to any interms or concretess. DiabeMed reserves the right to modify, alter, add and delete any one or more of the right constraints. The guide are uso date. CloseMed statistical because haldstocevers or concretess. DiabeMed reserves the right constraints and and delete any one or more of the right constraints. The guide are uso date. CloseMed statist or because haldstocevers or concretes. DiabeMed reserves the right constraints and and delete any one or more of the right constraints. The guide and its content are for your personal and non-commercial use. You may not modify, copy, distribute, transmit, display, reproduce, audit, licens, carter deviable works of the right content chained from the guides.

### **D. Manage Your Account**

### 1. Notifications:

Click on the Bell Icon to check your notifications.

### 2. Call Center:

Click on the Call Icon to reach our call center.

### 3. Settings:

Click on the Gear lcon to manage your settings which iclude your profile, switch user, request to delete your account and logout.

### 4. Language:

Click on the AR Icon to switch into Arabic.

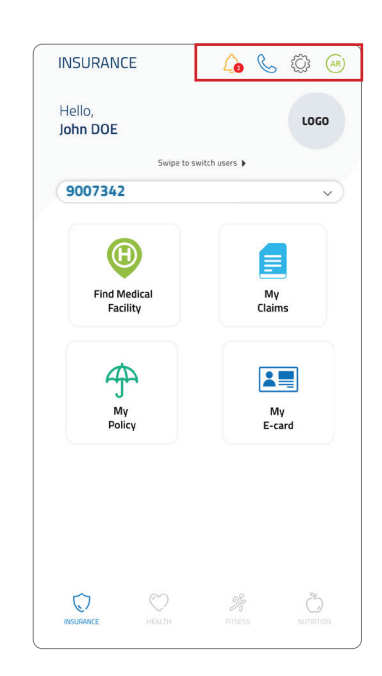

The information on the guide speciented as general information and no representation or warranty is expressly or impliedly given as to its accouncy, completeness or concretenes. DiobeNet tensors, and tendes are not as a concretenes and tendes are not as a concretenes and tendes are not as a concretenes and and delete any one or more of the terms, conditioned warray, completeness or concretenes. DiobeNet tensors, and tendes are not as a concrete and and delete any one or more of the terms, conditioned warray, completeness or concretenes. DiobeNet tensors are not accounted are a not as a concrete and tendes are not as a concrete and tendes are not as a concrete are are not as a concrete and tendes are not as a concrete and tendes are not as a concrete and tendes are not as a concrete and tendes are not as a concrete and tendes are not as a concrete and tendes are not as a concrete are are not and tendes are not as a concrete are are not and tendes are not are not are not are not are not are not are not are not are not are not are not are not are not are not are not are not are not are not are not are not are not are not are not are not are

### E. Manage Your Family's Insurance

To manage your dependents, you should:

- 1. Click "Swipe to switch users"
- 2. Enter your password in the password field
- 3. You will then be able to navigate through users by simply swiping to the right in the main screen

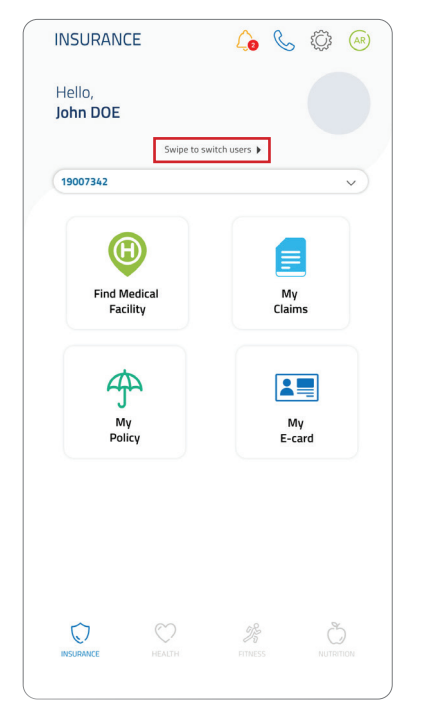

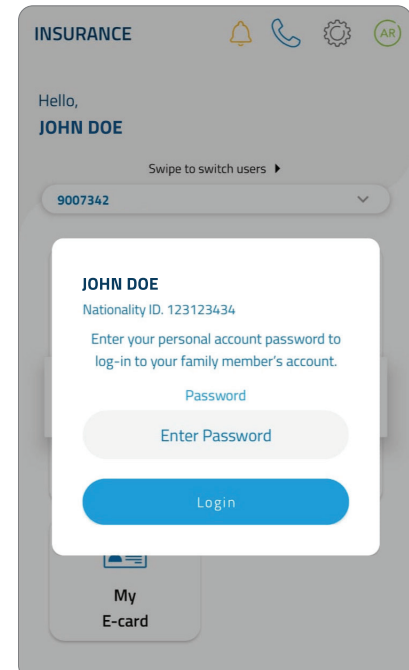

The information on this public is presented as general information and no representation or warranty is expressly or impliedly given as to its accuracy, completeness or constructs. DiabeNed tenseves the right to modify, alter, add and delete any one or more of the terms, conditionary processes and documents outlined in the guide in workstoary was increased. The public evolution is the processes and documents outlined in the guide intervalue and end below the evolution or taking by the Public VecNed to ensure that information in the public intervalue are to state. CaleNed shall no the encounter on a taking by CaleNed to ensure that information in the public intervalue are to state. CaleNed shall no the encounter on taking by CaleNed to ensure that information in the public is and the state are to state. CaleNed to ensure that is the public interval care are there are added to ensure that information in the endot. This guide and its content are for your personal and non-commercial use. You may not modify, copp, distribute, transmit, display, reproduce, public, license, career elevinate works to ensure that information the endot.

### **Find My Medical Facility**

To get started, log into the GlobeMed FIT app and select "Find my Medical Facility". You have three options to find your preferred medical facility:

- Select the type of facility you are looking for from the available options such as hospital or clinic. You can check their location directly on the map or you can click on "List View" to check their contact details and locate how far the facility is from your current location. You can at all times switch to "map view" to return to the map
- 2. You can search by healthcare provider name using the search bar to get their location or their details on the map

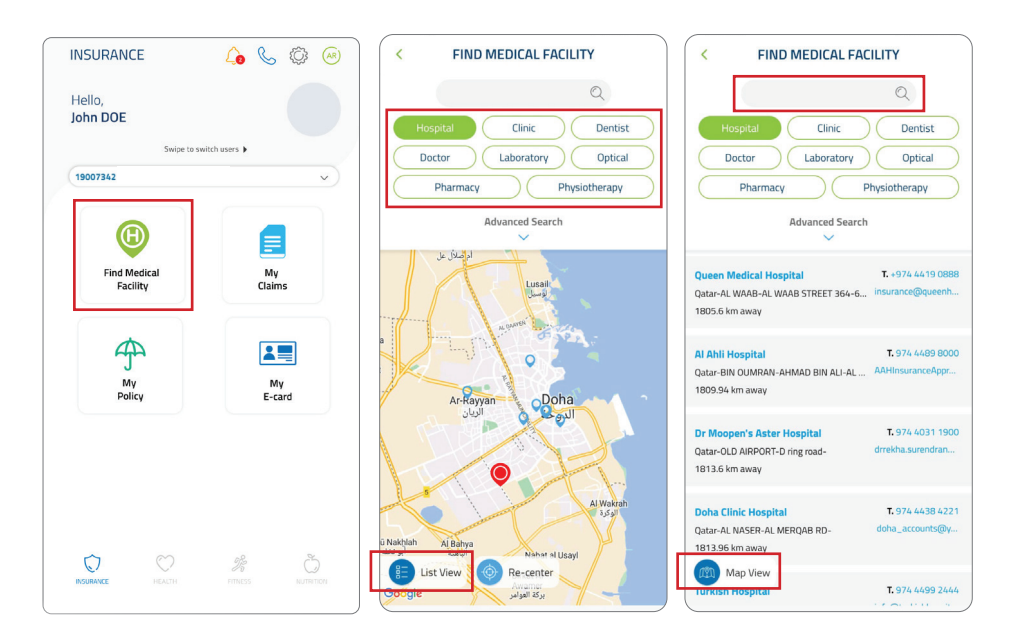

The information on the guide is presented as general information and no representation or warranty is expressly or implicitly given as to its accuracy, completeness or contentions. Underlied reaves the right to moduly, atter, and and detert any one or more of the emits, conditions, completeness or contentions. Underlied reaves the right to module, atter, and and other any one or officiation, while any other conditions of the emits or addition. Contained the emits of the emits or additions, completeness or contentions. Underlied the area to take to take to base to base tobase to base to base to base to base

3. Click advanced search to locate and get healthcare provider details by region, territory, city, and type such as hospital or clinic.

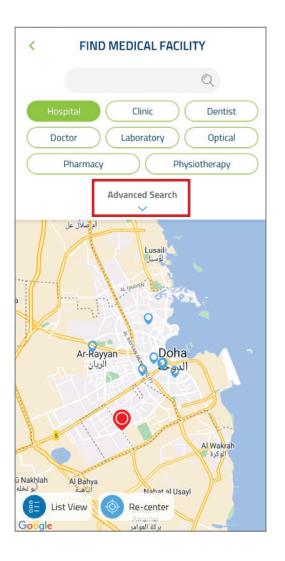

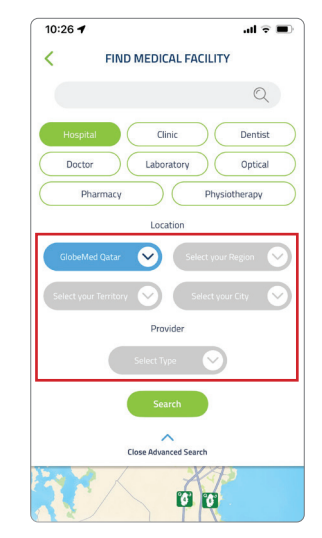

The information on this guide is presented as general information and no representation or warranty is expressly or impliedly given as to its accuracy, completeness or contextness. ClobeHed reserves the right to modify, after, add and defeter any one or more of the terms, contribution to beguide instruction and no representation or warranty is expressly or impliedly given as to its accuracy, completeness or contextness. ClobeHed reserves the right to modify after, add and defeter any one or more of the terms, contribution to beguide instruction and no representation or warranty is expressly or impliedly given as to its accuracy, completeness or contextness. ClobeHed reserves the right to modify acting add and defeter any one or more of the terms, contribution to beguide as use to add. ClobeHed reserves the right to modify acting add and defeter any one or more of the source and the terms, contribution to the big is on the information or the complete as the source and the rest of the right to modify. Copy, distribute, transmit, display, reproduce, public, liters, correct effective effective and right to modify. Copy, distribute, transmit, display, reproduce, public, liters, correct effective effective and right to modify. Copy, distribute, transmit, display, reproduce, public, liters, correct effective effective and right to modify. Copy, distribute, transmit, display, reproduce, public, liters, correct effective effective effective effective effective.

### **My Claims**

28

- Click "My Claims" and choose the action you want to take, either "Make a Claim", "Track a Claim" or "My Claims History"

When clicking "Make a Claim", you will get the following types of claims:

- 1. Request Reimbursement
- 2. Request Pre-Approval
- 3. Request Medication Refill (chronic)

Kindly keep the original supporting documents of your claim and submit them to your insurance company.

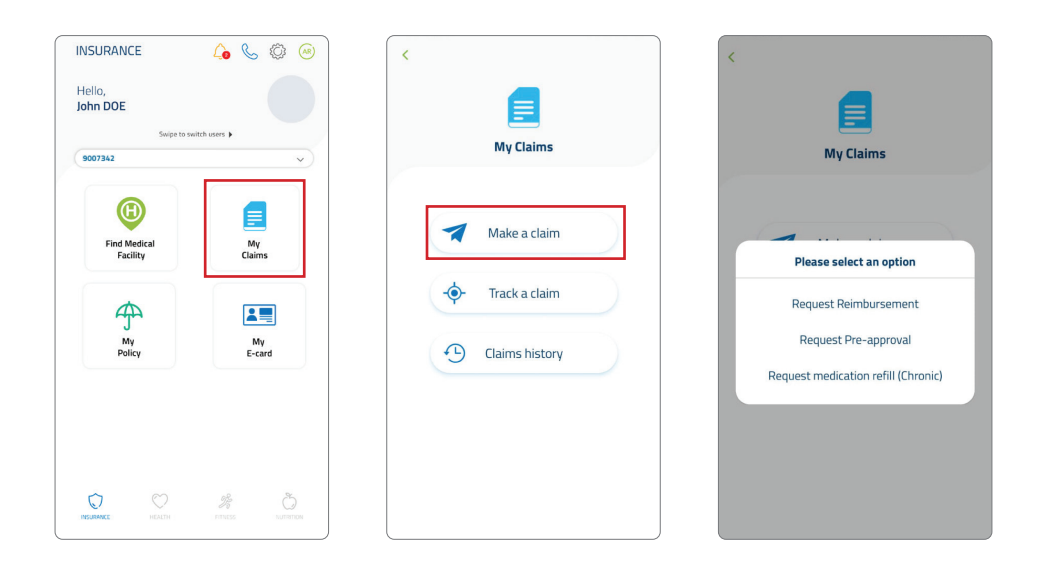

### Example for filing a "Request Reimbursement"

- Click on "request reimbursement"
- Choose the medical service type (Ambulatory, Inpatient, Optical, Prescription Medicine, Dental, Doctors Visit)
- Choose a date Attach photos of the mandatory documents marked with an asterix
- To delete an uploaded pic, click on the "X" sign in the upper right corner of the pic (marked with a small red frame).
- Add any remarks you have (optional)
- Click "Submit" and you will get an email notification sent to your registered email account with your claim reference number.

| A copy of your original receipt*         |
|------------------------------------------|
| A copy of your original receipt*         |
|                                          |
|                                          |
|                                          |
| A copy of your identity card/passport*   |
|                                          |
| A copy of your test results (Optional)   |
|                                          |
| A copy of any other documents (Optional) |
|                                          |
| *Mandatory documents                     |
| Submit                                   |
|                                          |

The information on the guide is presented as general information and no representation or warranty is expressly or impliedly given as to its accuracy, completeness or concretes. GlobeMed rearves the right to modify, alter, add and delete any one or more of the terms, contribution, builty or presented add are used to attractive developments of the information and no representation or warranty is expressly or impliedly given as to its accuracy, completeness or concretes. GlobeMed rearves the right to modify, alter, add and delete any one or more of the terms, contribution, builty or present add and delete any one or more of the songle care is taken of builty of the modify of the songle care is taken of builty of the add and delete any one or more of the any or damage whatsoever resulting from your use or relative on the information contained therein. This guide and its content are for your personal and non-commercial use. You may not modify, copy, distribute, transmit, display, reproduce, public, locare, careade deviase works for the information to thand from the guides.

### **Tracking submitted claims**

- Click "Track Claim" in the insurance home page
- Choose your claim type by expanding the category
- Check your status (e.g. approved, rejected..). In case your claim was rejected, you will be able to view an explanation for your benefits detailing why your claim was rejected

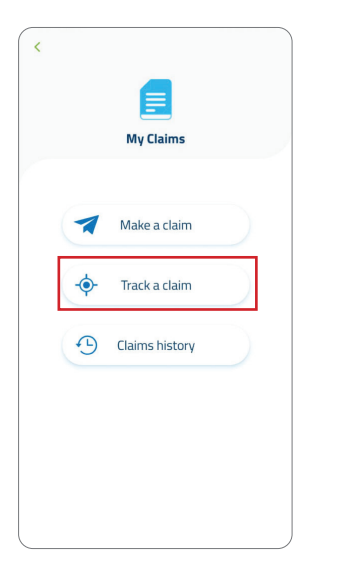

30

|           | TRACK A CLAIM           |          |
|-----------|-------------------------|----------|
| #5822     | 747                     | Approved |
| OUT       |                         |          |
| 02 May,   | 2022 - QAR 219.34       | >        |
| View E    | Explanation Of Benefits |          |
| #5776     | 393                     | Approved |
| OUT       |                         |          |
| 08 Apr, 1 | 2022 - QAR 13.65        | >        |
| View E    | explanation Of Benefits |          |
| #5693     | 341                     | Received |
| OUT       |                         |          |
| 02 Mar,   | 2022 - 0                | >        |
| View E    | Explanation Of Benefits |          |
| #5405     | 583                     | Rejected |
| OUT       |                         |          |
| 14 Oct,   | 2021 - QAR 307.24       | >        |
| View      | volanation Of Benefits  |          |

|                                                                                |                                                                                            |                     | <b>6</b> 0                                                                                                    |                                                                                                    |                                                           |                                                                                                    | 1       |
|--------------------------------------------------------------------------------|--------------------------------------------------------------------------------------------|---------------------|----------------------------------------------------------------------------------------------------|----------------------------------------------------------------------------------------------------|-----------------------------------------------------------|----------------------------------------------------------------------------------------------------|---------|
|                                                                                |                                                                                            |                     | Phare                                                                                                    | nacy<br>i Form                                                                                                    |                                                           |                                                                                                    |         |
|                                                                                | Martin Kontor                                                                              |                     | Reference#                                                                                                    | 8358822                                                                                                    | 1                                                         |                                                                                                    |         |
|                                                                                | Card Holder Name                                                                           |                     | 300 8900                                                                                                    |                                                                                                    |                                                           |                                                                                                    |         |
|                                                                                | Early Of Borth                                                                             |                     | 62121585                                                                                                    |                                                                                                    |                                                           |                                                                                                    |         |
|                                                                                | Physician                                                                                  |                     | NOT AUNUABLE                                                                                                    |                                                                                                    |                                                           |                                                                                                    |         |
|                                                                                | Approval Ealth<br>Policy Eastry Ealth                                                      |                     | 10000000                                                                                                    |                                                                                                    |                                                           |                                                                                                    |         |
| Sevia                                                                          | iter                                                                                       | Gry Can             | City App Status                                                                                                    |                                                                                                    | des                                                       | Reason                                                                                                  |         |
| VIAMMACY                                                                       | · PRIVADOL SIBNO                                                                           | 2                   | 2 Approve                                                                                                    | -                                                                                                    | Two                                                       | neuted                                                                                                  |         |
|                                                                                | tieset wis                                                                                 |                     | Coverage Details                                                                                                    |                                                                                                    | _                                                         | _                                                                                                    |         |
| 3 Medical<br>4 Cray of<br>5 Cray of<br>6 Cray of<br>Tagettes<br>two with chais | Report and Results of the rep<br>the identification can't drop par<br>ann<br>meurance Cant | worked likeling     | lang komua                                                                                                    |                                                                                                    |                                                           |                                                                                                    |         |
| Reflect Manual                                                                 |                                                                                            |                     |                                                                                                    |                                                                                                    |                                                           |                                                                                                    | -       |
| Cylinder Visa                                                                  | Fore refigeration to                                                                       |                     | n Congrase                                                                                                    |                                                                                                    |                                                           |                                                                                                    | Colum   |
|                                                                                |                                                                                            |                     |                                                                                                    |                                                                                                    |                                                           |                                                                                                    |         |
| 3 1 863655 pq                                                                  |                                                                                            | _                   |                                                                                                    |                                                                                                    |                                                           |                                                                                                    |         |
| Incase of appro                                                                | of the dama subject to re-                                                                 | the Ter Tarif       | Oncourts and Netson                                                                                                    | Seconda - S                                                                                                    | and Resolution                                            | is and Custome                                                                                          |         |
|                                                                                | This claim is subject<br>کاه المرین                                                        | 10 VAT N<br>سالة في | erms and condition<br>ه رامکار هنریهٔ اللِمة ال                                                                                                    | s of Kingd<br>استانه الترود                                                                                                    | iom of Bahr<br>المحتج عليه ا                              | ain                                                                                                    |         |
|                                                                                | This claim is subject<br>المرين<br>الأقريري                                                | 10 VAT 1<br>منظل م  | arms and condition                                                                                                    | s of Kingd<br>لىدلە الىر.                                                                                                    | ion of Bah                                                | ain                                                                                                    | <u></u> |
|                                                                                | This claim is subject<br>الاسري<br>ال                                                      | 20 VAT 9            | Pharms<br>Pharms<br>Pharms                                                                                                    | s of Kingd<br>Julie Huge<br>Form<br>83588222<br>10000                                                                                                    | ion of Bah<br>'ca gand                                    |                                                                                                    |         |
|                                                                                | The claim is subject<br>الأخيرين<br>الأ                                                    | 50 VAT 9            | Pharms and condition<br>to Logit Region price juic<br>Pharms<br>Reprive<br>References<br>Sectors<br>Sectors<br>Sect      | e of Kingde<br>spjill - Used<br>Form<br>Storage<br>Storage<br>Stora                                                                                                    | ion of Bah<br>'s gent<br>'s Ge                            | ain<br>Total Konka<br>Falar Konka<br>Falar Kane<br>Falar Kane<br>Falar Kane<br>Falar Kane<br>Falar Kane |         |
|                                                                                | The claim is subject<br>کا قیرین<br>Hellow                                                 | 50 VAT 9            | Phases<br>Approximation<br>Approximation<br>References<br>Sectors<br>Sectors | 8 of Kingd<br>1,2,211 +33x4<br>Form<br>505022<br>2010<br>2019<br>2019<br>2 | ion of Bahn<br>siz ganal<br>Eil<br>Cer<br>Path<br>Oly Dis | nin<br>Marine Kanaka<br>Baka Kanaka<br>Baka Kanaka<br>Magarad Kanaka<br>Magarad Kanaka                  |         |

### **Edit Claim**

- In case supporting documents are missing or you need other documents, you will receive a notification from GlobeMed to edit your claim. Click on the bell marked with the red exclamation mark, to check what's needed.
- You now can edit your claim directly from the "Track a Claim" section. Click on the red icon on top of the attached document to see what was the reason of rejection and replace or retake the a photo of the attached as requested in the notification.

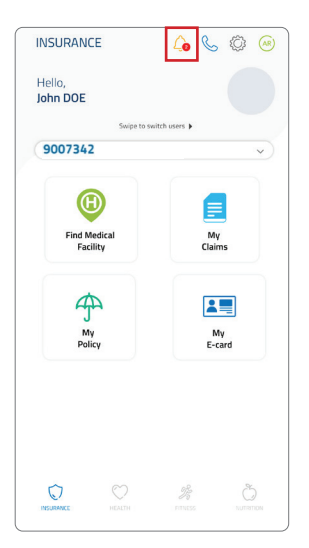

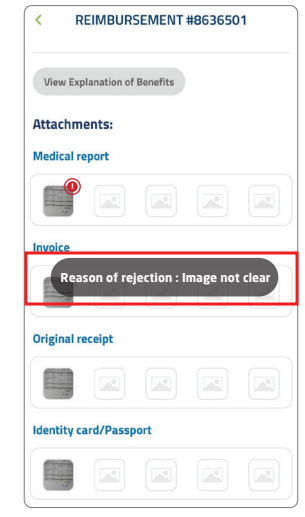

The information on this guide is presented as general information and no representation or warranty is expressly or impliedly given as to as accuracy, completeness or contentes. GlobeNet reserves the right to modify, alter, add and delete any one or more of the terms, contribution the guide is presented as up to take. ClobeNet reserves the right to modify, alter, add and delete any one or more of the terms, contribution the guide is presented as up to take. ClobeNet reserves the right to modify, alter, add and delete any one or more of the terms, contribution the guide are to take. ClobeNet and the control terms of the right to modify and the subscription of the right to modify. The guide and its content are for your personal and non-commercial use. You may not modify, copy, distribute, transmit, display, reproduce, public livers, correct effective effective that and information or durament channel form the guide.

### **My Claims History**

Select "My Claims History" to get a record of your insurance policy usage

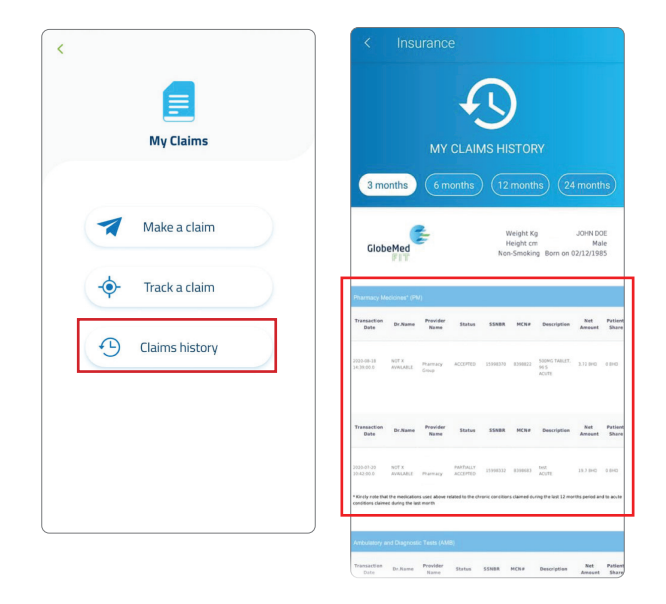

The information on this guide to presented as general information and no representation or warranty is expressly or impliedly given as to its accuracy, completeness or concretes. GlobeNet createness the right to modify, alter, add and delete any one or mole of the terms, conflicteness or concretes. GlobeNet createness the right to modify, alter, add and delete any one or mole of the information or the same terms, the presents and concretes. GlobeNet createness the right to modify, alter, add and delete any one or mole of the information or the information in the information or the information or

### **My Policy**

Select Policy Limitation to get a record of your insurance policy financial limitation

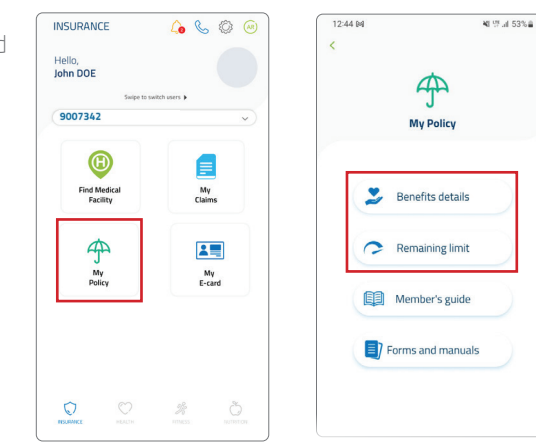

### Remaining Limit & Benefits Details

Select Coverage description for full details of your insurance policy benefits, limitations and exclusions.

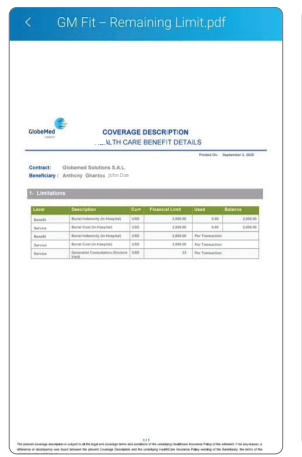

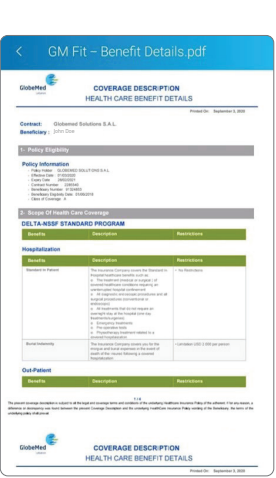

Ine momento no mis guices presentes as genera information and no representation of waterial press, or impressity general to as scalar completeries or concentees. Underwater serves the right to monty, area, as and better any one or more or the terms, conditionation on presentees and concentees and concente

### Member's Guide

Select Member's guide for all details related to managing your insurance e.g. insurance card details, documents required by insurance company, FAQ...etc.

### Forms and Manuals

In this section, you will be able to view and download any documents shared by GlobeMed and watch videos directly from the app!

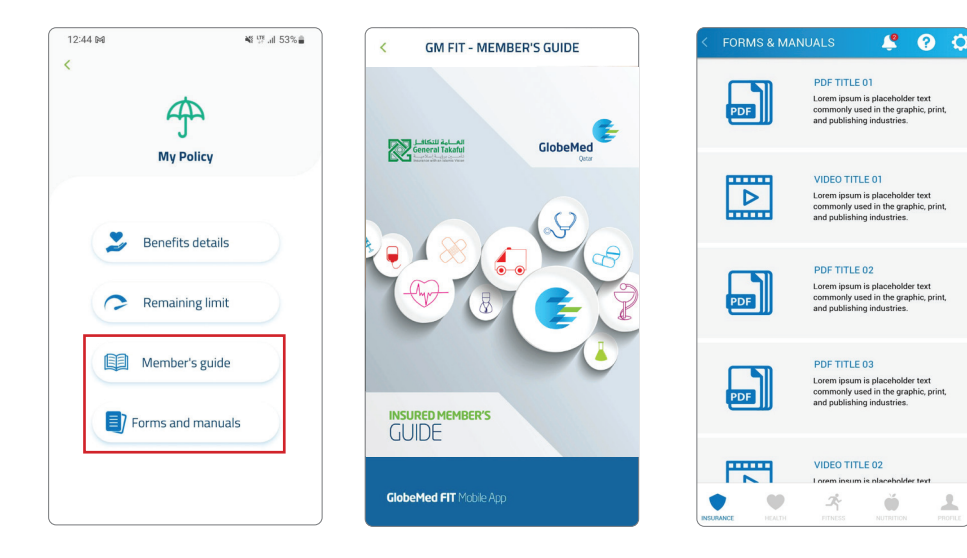

1

### **My E-Card**

Instead of using your physical card, you can use the e-card for eligibility at healthcare providers. All you have to do is click on "request a code" to receive a 5 digit code. Share the code with your healthcare provider

### \*Code will expire in 3 minutes

### \*This feature is optional, you can use your actual insurance card if you wish to do so

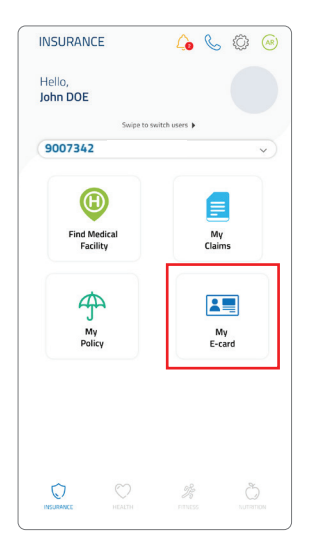

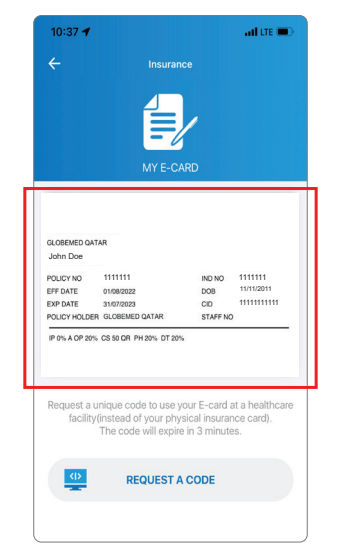

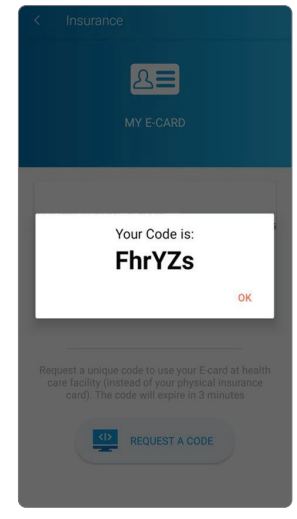

The information on this guide is presented as general information and no representation or warranty is expressly or impliedly given as to its accouncy, completeness or correctness. DisbeNed reserves the right to modify, alter, add and delete any one or more of the terms, confidence my processes and documents cultered in the guide interval to any provide modify alter, add and delete any one or more of to any loss or damage vhatsoever exulting from your use or releance on this guide is the indication of the interval to any state state of the information in this guide any to take. Exceeding the interval to any other the interval to any state state of the information the guides are used take. Exceeding the information contained therein. This guide and its content are for your personal and non-commercial use. You may not modify, copy, distribute, transmit, display, reproduce, public, licensc, correct extended releance to any information or document chained from the test guides.

# Questions & tips for your **DOCTOR'S VISIT**

### **ASK YOUR DOCTOR**

### Tests, such as blood tests or scans

- What are the tests for?
- How and when will I get the results?
- Who do I contact if I don't get the results?

### Treatment

- Are there other ways to treat my condition?
- What do you recommend?
- Are there any side effects or risks?
- How long will I need treatment for?
- How will I know if the treatment is working?
- How effective is this treatment?
- What will happen if I don't have any treatment?
- Is there anything I should stop or avoid doing?
- Is there anything I can do to help myself?

### What next

- What happens next?
- Do I need to come back and see you?
- Who do I contact if things get worse?
- Do you have any written information?
- Where can I go for more information?

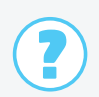

### **TIPS FOR AN EFFICIENT DOCTOR'S VISIT**

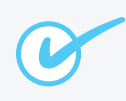

### **Before your appointment**

- List or bring all your medicines and pills including vitamins and supplements.
- Write down details of your symptoms, including when they started and what makes them better or worse.
- Ask a friend or family member to come with you, if you like.

### **During your appointment**

- Don't be afraid to ask if you don't understand. For example, 'Can you say that again? I still don't understand.'?
- If you don't understand any words, ask for them to be written down and explained.
- Ask who to contact if you have any more problems or questions.

### After your appointment, don't forget the following

- Write down what you discussed and what happens next. Keep your notes.
- Book any tests that you can and put the dates in your diary.

# **DOS & DON'TS**

|              | DOs                                                                                                    | DON'Ts                                                                                                    |
|--------------|----------------------------------------------------------------------------------------------------|----------------------------------------------------------------------------------------------------|
| Hospital     | When discharged, make<br>sure you get a written<br>list of things you are to<br>do after you leave, make<br>sure you understand it<br>clearly.     | Don't drive back home,<br>as you might have<br>secondary effects along<br>the way.                                                                        |
| ER           | Do take a companion to<br>the ER. After all, you are<br>not superman.                                                                              | Remember; do not come<br>to the ER for simple<br>cases. More serious<br>patients will always be<br>treated first and you<br>might have to wait<br>longer. |
| Prescription | Ask your doctor to only<br>prescribe the medicine<br>you really need and to<br>avoid over prescribing<br>medicine or tests that<br>you don't need. | If you know you are not<br>going to take a particular<br>medicine, then don't take<br>it from the pharmacy.<br>Wasted or unused<br>medicine costs money.  |

The information on the pade is presented as general information and no representation or warrantly is expressly or impliedly given as to its accuracy, completeness or concretes. ClobelPed reserves the right to modify, after, add and delete any one or more of the terms, condition, processes and documents outlined in the guide is provided with any term provide in a strike encourse. ClobelPed reserves the right to modify, after, add and delete any one or more of the terms, condition, processes and documents outlined in the guide in without any prior inficiation. While condition with terms and information in the guide is prevale information in the guide is and in the condition of the information in the guide is and its content are for your personal and non-commercial use. You may not modify, copy, distribute, transmit, display, reproduce, public, loners, carette devinative works for information on the guide is and its content are for your personal and non-commercial use. You may not modify, copy, distribute, transmit, display, reproduce, public, loners, carette devinative works for information or the mode of the guide and its content are for your personal and non-commercial use. You may not modify, copy, distribute, transmit, display, reproduce, public, loners, carette devinative works for information or thane of the mit the guide.

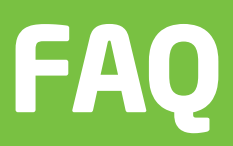

### What should I do in case I lose my insurance card?

If you ever lose your Insurance Card, you should notify your insurance company immediately so that a replacement card is prepared for you. A replacement card will be issued within 48 hours by your insurance company.

# In case of emergency, can I be reimbursed for claims incurred at a hospital not within the GlobeMed network?

The GlobeMed Network of Hospitals is wide and covers directly large parts of Qatari territory. The chances are very minimal that during an emergency, a patient would need to be admitted to a non-GlobeMed participating hospital. However, if this does occur, the reimbursement of the fees and expenses incurred will be effected based on the preferential tariffs applicable to the insurance company at an equivalent network hospital.

To learn more about the GlobeMed network, you can visit the GlobeMed website, **www.globemedqatar.com**, or call our GlobeMed Customer Care Team at +974 44056999.

The information on this guide is presented as general information and no representation or warranty is expressly or impliedly given as to its accouncy, completeness or correctness. DebeNed reserves the right to modify, after, add and defete any one or more of the terms, contributed the processes and documents cultured in the guide interval total set in the inclusion of the information in this guide is presented and guide without set any or interfactors. While enough care is taken by ClobeNed to ensure their information in this guide are upt of task. ClobeNed to ensure their information in this guide are upt of task. ClobeNed to ensure their information in this guide are upt of task. ClobeNed to ensure their information in this guide are upt of task. ClobeNed to ensure their information in this guide are upt of task. ClobeNed to ensure their information in this guide are upt of task. ClobeNed to ensure their information in this guide are upt of task. ClobeNed to ensure their information in this guide are upt of task. ClobeNed to ensure their information in this guide are upt of task. ClobeNed to ensure their information contained there. This guide and its content are for your personal and non-commercial use. You may not modify, copy, distribute, transmit, display, reproduce, public, litens, correct exist. Brain information in this guide are upt of task. ClobeNed to ensure their information to ensure thank of the three guide.

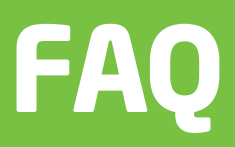

# Can I benefit from prescription medicine from pharmacies that are not within the GlobeMed network?

Eligibility for Prescription Medicine Benefit is limited to the GlobeMed Network of Pharmacies. Out-of-Network Medicines will be reimbursed per your policy terms.

To learn more about the GlobeMed network, you can visit the GlobeMed website, **www.globemedqatar.com**, or call our GlobeMed Customer Care Team at +974 44056999.

## What should I do in case I am billed for services that are covered by my insurance scheme?

Before paying any extra fees, please refer to our Customer Care Team, at +974 44056999.

### Who should I contact in case of issues or concerns?

Please refer to your insurer or HR Manager and in case of emergencies, feel free to contact our Customer Care Team, at +974 44056999.

The information on this guide to presented as general information and no representation or warranty is expressly or impliedly given as to its accuracy, completeness or concretes. GlobeNet createness the right to modify, alter, add and delete any one or mole of the terms, conflicteness or concretes. GlobeNet createness the right to modify, alter, add and delete any one or mole of the information or the same terms, the presents and concretes. GlobeNet createness the right to modify, alter, add and delete any one or mole of the information or the information in the information or the information or

The information on this guide is presented as general information and no representation or warranty is expressly or impliedly given as to its accuracy, completeness or correctness. GlobeMed reserves the right to modify, alter, add and delete any one or more of the terms, conditions, processes and documents outlined in the guideline without any prior notification. While enough care is taken by GlobeMed to ensure that information in this guide are up to date, GlobeMed shall not be responsible, for any reason whatsoever, for any loss or damage whatsoever resulting from your use or reliance on this guide or the information contained therein.

This guide and its content are for your personal and non-commercial use. You may not modify, copy, distribute, transmit, display, reproduce, publish, license, create derivative works from, transfer, or sell any information or document obtained from these guides.

### **GlobeMed** Qatar

Amwal Tower, 3rd Floor, West Bay, PO Box 18663 Doha, Qatar **T** +974 44056900 **F** +974 44056991

www.globemedqatar.com